#### Università di Pisa Corso di Laurea in Ingegneria Informatica

#### Note sull'ambiente di lavoro utilizzato ai Laboratori di Fondamenti di Informatica I

a cura di Marco Cococcioni

a.a. 2013-2014

#### Un po' di terminologia (1/2)

| Processore (anche detto CPU-      | Unità di calcolo centrale del calcolatore. Si tratta del cuore di un personal computer, perché è            |  |
|-----------------------------------|----------------------------------------------------------------------------------------------------|--|
| Central Processing Unit)          | l'unità che effettua tutte le operazioni fondamentali: lettura/scrittura in memoria, operazioni             |  |
|                                   | aritmetiche e logiche, esecuzioni di istruzioni, ecc I processori possono essere significativamente         |  |
|                                   | diversi fra logo e generare incompatibilità di software. Alcuni dei principali produttori di processori     |  |
|                                   | sono: Intel, AMD, ARM e NVIDIA.                                                                             |  |
| Memoria centrale (anche detta     | Dispositivo che permette la memorizzazione temporanea dell'informazione, in unità elementari                |  |
| RAM)                              | delle celle, ciascuna delle quali è dotata di un proprio indirizzo.                                         |  |
| Memoria di massa (anche detto     | Dispositivo che consente di salvare dell'informazione in maniera persistente nel calcolatore, in            |  |
| disco rigido – hard disk)         | modo che sia disponibile anche dopo lo spegnimento del calcolatore.                                         |  |
| Periferiche di ingresso e uscita  | Sono i dispositivi utilizzati per inserire informazioni dentro al calcolatore (tastiera, mouse, ecc) e      |  |
|                                   | per portare verso l'esterno i risultati dell'elaborazione (monitor, casse audio, ecc)                       |  |
| Sistema operativo                 | Software che serve a rendere facilmente utilizzabili al programmatore le risorse di calcolo (CPU,           |  |
|                                   | memoria centrale, ecc) e le periferiche di ingresso e uscita disponibili, senza doversi preoccupare         |  |
|                                   | dei relativi dettagli hardware. In questo laboratorio si utilizzerà il sistema operativo Linux Debian.      |  |
|                                   | Altri sistemi operativi popolari sono: Windows 7/8 (Microsoft), Mac Os X (Apple) (Linux e Mac Os X          |  |
|                                   | sono basati sullo stesso predecessore: Unix).                                                               |  |
| File (anche detto archivio)       | In un calcolatore le informazioni (sequenze di bit) vengono memorizzate all'interno di archivi logici       |  |
|                                   | detti file. I file si distinguono in file ASCII (sequenza di caratteri) e file binari (sequenza di          |  |
|                                   | numeri/codici). Un'altra distinzione possibile è in file eseguibili e file non eseguibili. Scopo della      |  |
|                                   | programmazione è scrivere file eseguibili dal calcolatore partendo da file ASCII contenenti                 |  |
|                                   | istruzioni di un particolare linguaggio di programmazione.                                                  |  |
| Directory (anche detta cartella o | Contenitore logico di file. Utilizzato per organizzare i file in maniera gerarchica, all'interno della      |  |
| folder)                           | directory principale (directory root: "/")                                                                  |  |
| File System                       | Meccanismo fornito dal sistema operativo per la creazione di file e di directory, per la gestione           |  |
|                                   | della loro organizzazione logica all'interno di una struttura ad albero, per il controllo degli accessi, il |  |
|                                   | controllo dell'integrità, ecc                                                                               |  |

### Un po' di terminologia (2/2)

| Directory root ('/ ')                                                                                 | Directory principale del File System (radice, letteralmente). Tutte le altre sono sotto-directory di root. Per spostarsi nella directory di root dare il seguente comando: <b>cd /</b>                                                                                                    |
|----------------------------------------------------------------------------------------------------|----------------------------------------------------------------------------------------------------|
| Directory home                                                                                        | Per accedere al sistema operativo occorre autenticarsi con nome utente e password. Ad ogni utente corrisponde una directory speciale, detta directory home, dove può creare e cancellare file e directory a piacimento (infatti le directory di sistema non sono modificabili). Tale directory è /home/nomeUtente ( <b>/home/studenti</b> , nel nostro caso).                                                                                                    |
| File Manager (anche detto file browser, o esplora risorse)                                            | Si tratta di un programma dotato di interfaccia grafica (GUI-Graphical User Interface) che permette di gestire i file e le cartelle (creazione, cancellazione, spostamento) comodamente utilizzando il mouse. Linux Debian mette a disposizione thunar come FM ( <b>thunar</b> <i>nomeDir</i> ).                                                                                                    |
| Programma (detto anche file eseguibile o applicazione)                                                | Sequenza di operazioni eseguibili da un certo calcolatore (ossia da uno specifico sistema operativo ed uno specifico<br>processore).                                                                                                    |
| GUI (Graphical User Interface)                                                                        | I programmi dotati di GUI sono quelli che sono dotati di una interfaccia grafica che facilita l'interazione con il<br>programma attraverso bottoni ed altri elementi grafici.                                                                                                    |
| Console (anche detta finestra terminale,<br>terminal window, finestra di comando,<br>riga di comando) | Si tratta di un particolare programma eseguibile che permette di inviare comandi al sistema operativo (esempi: <b>Is</b> , <b>pwd</b> , <i>cat nomeFile</i> ]. Inoltre possono essere posti in esecuzioni dei file eseguibili creati dall'utente, lanciando il comando: ./nomeFileEseguibile<br>Quando si apre una finestra di comando essa ci posiziona in un punto preciso del file system (tipicamente la directory home). La directory corrente può essere visualizzata con il comando <b>pwd</b> e cambiata con il comando: <b>cd</b> <i>nomeNuovaDirectory</i> . |
| Ambiente Desktop                                                                                      | Si tratta di un insieme di programmi che fornisce una interfaccia grafica al sistema operativo, presentandolo come<br>una sorta di scrivania (Desktop), dotata di un menu start.<br>In laboratorio viene utilizzato <b>Xfce</b> versione 4 (si avvia con il comando <b>startxfce4</b> ).                                                                                                    |
| Editor                                                                                                | Programma che consente di creare, modificare e salvare file ASCII. L'editor di riferimento del corso è <b>gedit</b> . Un editor alternativo è Mousepad, ma ne viene sconsigliato l'uso.                                                                                                    |
| Compilatore e Linker                                                                                  | Sono i due programmi chiave con cui è possibile generare un file eseguibile partendo da un file ASCII. Nel caso di programmi C++ la compilazione ed il collegamento (linking) avvengono mediante la chiamata al programma g++.                                                                                                    |
| Debugger                                                                                              | Programma per la verifica della correttezza di un programma scritto dall'utente. In laboratorio verrà utilizzato il Data<br>Display Debugger.                                                                                                    |

#### L'ambiente di sviluppo utilizzato a laboratorio

| Ambiente di sviluppo utilizzato a laboratorio |                                                              |  |  |  |
|-----------------------------------------------|--------------------------------------------------------------|--|--|--|
| Sistema operativo utilizzato                  | Linux (distribuzione Debian)                                 |  |  |  |
| Compilatore                                   | g++, versione 4.4.5                                          |  |  |  |
| Debugger                                      | gdb (gnu debugger)                                           |  |  |  |
| Debugger Grafico                              | Data Display Debugger (ddd) -<br>interfaccia grafica per gdb |  |  |  |
| Ambiente Desktop                              | Xfce versione 4 (startxfce4)                                 |  |  |  |
| File Manager Grafico                          | thunar                                                       |  |  |  |

L'immagine «iso» di un DVD «bootable», ossia avviabile, può essere scaricata al seguente link:

http://www.iet.unipi.it/m.cococcioni/FondamentiDiInformatica/debian.iso

Le istruzioni su come effettuare la masterizzazione dell'immagine affinché risulti «bootable» si possono reperire qui:

http://www.iet.unipi.it/m.cococcioni/FondamentiDiInformatica

#### Un'occhiata al sistema operativo Linux Debian ed al desktop manager Xfce

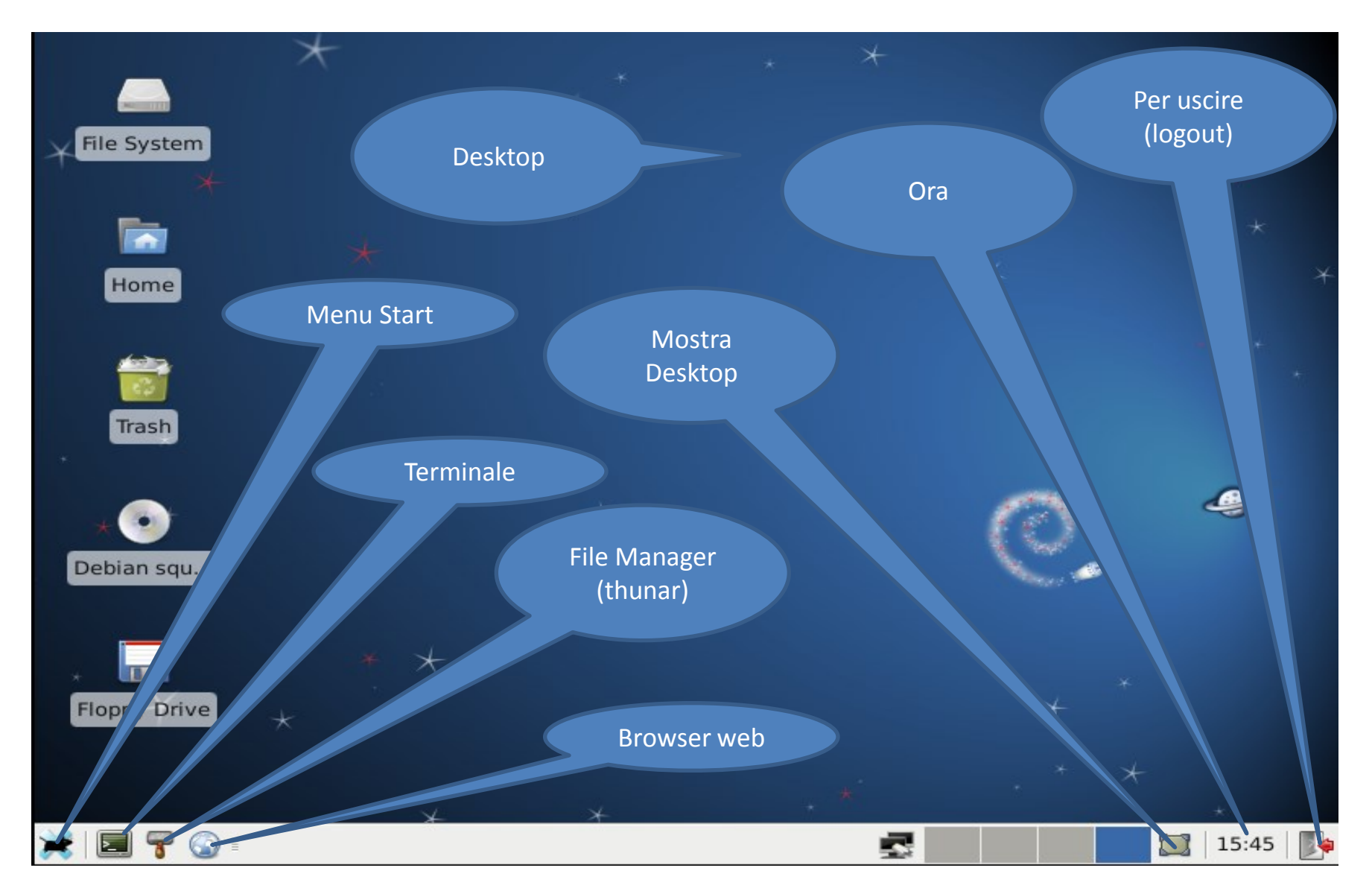

# Il Menu Start (di Xfce)

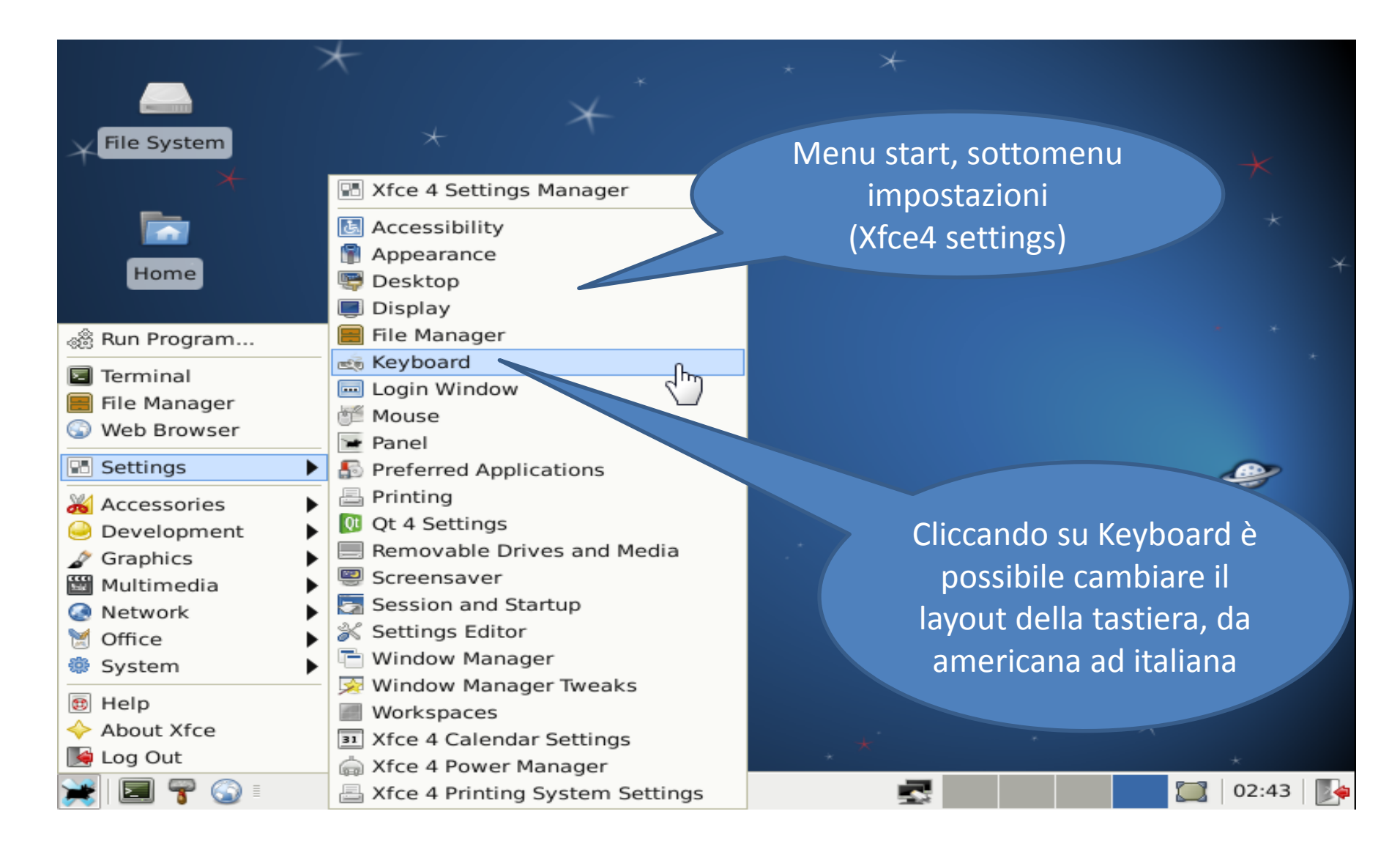

## Organizzazione delle directory (1/4)

Linux Debian implementa molto fedelmente in **File System Standard** dei sistemi unix-like. Questo standard definisce il nome e la posizione delle directory del File System

| <b>_</b>                                                           | File System - File Manager                                              | × = = ×                 |  |
|--------------------------------------------------------------------|-------------------------------------------------------------------------|-------------------------|--|
| <u>File E</u> dit <u>V</u> iew <u>G</u> o <u>H</u> el              | p                                                                       |                         |  |
| ▶ 📄 studenti                                                       | home 📄 studenti                                                         |                         |  |
| <ul> <li>Trash</li> <li>marco</li> <li>O Debian squeeze</li> </ul> | bin     initrd.img.old       boot     vmlinuz       dev     vmlinuz.old |                         |  |
| <ul> <li>✓ ☐ File System</li> <li>☐ bin</li> </ul>                 | etc<br>home                                                             | Contenuto della         |  |
| i boot<br>i dev                                                    |                                                                         | directory root          |  |
| ▷ 📄 etc<br>▽ 📄 home                                                | interia                                                                 |                         |  |
| <ul> <li>istudenti</li> <li>ib</li> </ul>                          | proc<br>root                                                            |                         |  |
| Þ 📄 live<br>⊽ 📄 media                                              | selinux                                                                 | Directory root ('/')    |  |
| ▷ imarco<br>immt                                                   | isys                                                                    |                         |  |
| i opt<br>▷ i proc                                                  | inp<br>inp<br>insr<br>invar                                             |                         |  |
| root                                                               | Rainitrd.img                                                            |                         |  |
| 23 items (24.3 MB), Free space: 351.8 MB                           |                                                                         |                         |  |
| 🌟 🔄 🚏 🌍 🗉 [Te                                                      | rminal 🖾 File System 🞑 File System                                      | n 🛃 🔛 💭 🎑 🎇   16:13   🎉 |  |

## Organizzazione delle directory (2/4)

![](_page_7_Figure_1.jpeg)

## Organizzazione delle directory (3/4)

![](_page_8_Figure_1.jpeg)

## Organizzazione delle directory (4/4)

![](_page_9_Figure_1.jpeg)

### La console (finestra terminale)

![](_page_10_Figure_1.jpeg)

#### Comandi base per la console

| Comandi base          |                                                                                                    |  |
|-----------------------|----------------------------------------------------------------------------------------------------|--|
| pwd                   | Mostra il percorso ( <i>path</i> ) della directory corrente, ossia della <i>working directory</i> (pwd sta per <i>path of the working directory</i> )                      |  |
| ls                    | Mostra i file e le directory presenti nella directory corrente. <b>Is –al</b> mostra anche i file nascosti e altre informazioni sui file/directory (dimensione, data, ecc) |  |
| cd <i>percorso</i>    | Fa sic he la nuova directory corrente sia <i>percorso</i> .<br>Esempio: 'cd /media' ci porta su '/media'.<br>Invece 'cd' ci sposta nella directory superiore.              |  |
| cp file1 file2        | Copia file1 in file2.                                                                                                    |  |
| mv file1 file2        | Rinomina <i>file1</i> come <i>file2</i> . Vale anche per directory.                                                                                                    |  |
| rm <i>nomeFile</i>    | Cancella il file <i>nomeFile</i> . Il file non può più essere recuperato, in quanto non finisce nel cestino.                                                               |  |
| cat nomeFile          | Mostra a video il file nomeFile.                                                                                                    |  |
| mkdir <i>nomeDir</i>  | Crea la nuova directory nomeDir.                                                                                                    |  |
| rmdir <i>nomeDir</i>  | Cancella la directory nomeDir, purché sia vuota.                                                                                                    |  |
| rm -r <i>nomeDir</i>  | Rimuove la directory dopo averla svuotata.                                                                                                    |  |
| ./nomeFile            | Esegue <i>nomeFile</i> , qualora esso sia un file eseguibile presente nella directory corrente (per renderlo eseguibile: <b>chmod +x</b> <i>nomeFile</i> ).                |  |
| clear                 | Pulisce lo schermo.                                                                                                    |  |
| g++ -c <i>esX.cpp</i> | Compila esX.cpp (produce file binario in codice oggetto esX.o).                                                                                                    |  |
| g++ esX.o             | Collega (linking) il file esX.o e produce l'eseguibile a.out (per eseguirlo: ./a.out).                                                                                     |  |

#### Comandi *avanzati* per la console

| Comandi avanzati         |                                                                                    |  |
|--------------------------|------------------------------------------------------------------------------------|--|
| more <i>nomeFile</i>     | Alternativa a cat: mostra a video <i>nomeFile</i> , una pagina per volta. Si passa |  |
|                          | ana pagina successiva premenuo la barra spaziacince. Si esce con q.                |  |
| PS1="nuovo prompt"       | Comando per cambiare il prompt (es.: PS1="\$").                                    |  |
| ps                       | Visualizza i programmi attualmente in esecuzione (i così detti processi). Ad       |  |
|                          | ogni processo è assegnato un numero univoco X.                                     |  |
| ps -A                    | Visualizza tutti i processi, compresi quelli di sistema.                           |  |
| kill X                   | Termina il processo avente numero X.                                               |  |
| tree                     | Visualizza il sotto-albero della directory corrente in maniera grafica.            |  |
| chmod +x <i>nomeFile</i> | Rende eseguibile il file nomeFile (x sta per eXecutable). Altre opzioni            |  |
|                          | interessanti del comando sono: chmod +w nomeFile (lo rende                         |  |
|                          | modificabile), chmod –w nomeFile rende il file accessibile in sola lettura.        |  |
| iceweasel sitoWeb        | Apre la pagina web <u>http://sitoWeb</u> usando il browser iceweasel               |  |
| epdfview nomeFilePdf     | Visualizza il file pdf nomeFilePdf (ePDFViewer è una alternativa ad                |  |
|                          | Acrobat Reader)                                                                    |  |
| <i>cmd</i> help          | Fornisce l'help per il comando cmd (Es: lshelp)                                    |  |
| soffice -impress filePpt | Visualizza il file Power Point filePpt, mediante Open Office Impress               |  |

# L'editor (gedit)

![](_page_13_Picture_1.jpeg)

Può essere avviato anche da riga di comando:

gedit nomefile

Un modo molto conveniente di avviare gedit è il seguente:
gedit main.cpp compito.cpp compito.h & >/dev/null

#### Cambiare le impostazioni di gedit

| Imple h (-/elaboratio) - gedt       Imple h (-/elaboratio) - gedt         Imple h (-/elaboratio) - gedt       Imple h (-/elaboratio) - gedt         Imple h (-/elaboratio) - gedt       Imple h | Visualizza il<br>numero di riga<br>(molto utile in<br>fase di debug)    |
|----------------------------------------------------------------------------------------------------|-------------------------------------------------------------------------|
| (aperta) corrispondente ogni volta                                                                                                    | <u>⊚</u> <u>H</u> elp                                                   |
| narentesi anerta (chiusa)                                                                                                    | C/C++/ObjC Header ▼ Tab Width: 4 ▼ Ln 4, Col 1 INS                      |
| parentesi aperta (entasa)                                                                                                    | 💥 🗐 🚏 🌍 🗉 🖬 Terminal - studenti@d 🍞 compito.h (~/elaborat 🛃 🚺 🚺 03:26 🎼 |

# Il Debugger Grafico (ddd)

![](_page_15_Picture_1.jpeg)

Può essere avviato anche da riga di comando:

ddd esercizio.exe

purché l'eseguibile contenga le informazioni di debug, ossia sia stato compilato con opzione –g:

```
g++ -g -o esercizio.exe esercizio.cpp
```